# COLMI SKY 4

#### USER MANUAL

#### Specifications

- Waterproof level: IP67
- Screen: 1.5 inch, IPS 240 \* 240
- System requirements: iOS 8.0+ and Android 4.4+, bluetooth 4.0
- Place of manufacture: China
   %New outer box may be damaged during transportation.
- Include: COLMI SKY 4 \* 1
   Usb cable \* 1
   User manual \* 1

% Please fully charge when using for the first time.
% Please read the user manual carefully before use.

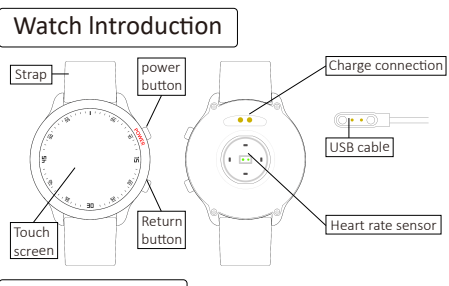

# Basic operation

- Start it by holding the power button on the side for two seconds or connecting the charging cable.
- After starting, swipe the touch screen to switch items and tap the item to enter and execute it. Swipe to the right on any interface except the sport mode or press the down button on the side to return to the previous level.
- Tap the pause button or press power button on the side to pause in the walking mode, tap the play button or press power button on the side to continue in the pause state, in the pause state, and tap the stop button or press the down button on the side (to return to the previous menu button) to exit.
- Enter other functions, tap the "shut-down" icon or hold the power button on the side on any interface for two seconds to shut down (except in sport mode).

#### Before use

- Before using the watch for the first time, charge it first. Connect one end of the charger to the metal contact on the back of the watch with the equipped charging cable and insert the other end of the charger into USB charging head or USB interface of the computer. The charging icon displayed on the screen indicates that it is being charged.
- % Please note that be careful not to use fast charging which is not supported.
- It should be noted that it should not be used as fast charging is not available.

★Android system

· · · Search for "FunDo" from the Play store.

★iOS system

· · · Search for "FunDo" from the APP store.

X You can also scan the QR below and download APP with your smartphone.

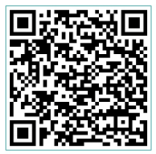

Android

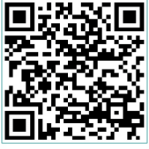

## App connected to SKY 4

- Enter gender, height and weight.
   XYou can skip the input, or you can set it later.
- ② Turn on bluetooth, turn on GPS, click on more, to enter the interface "More" as shown in ①.
- ③ And click ② in the figure to add devices for more health information.
- ④ Click on ③ in the figure to select the device to be added. If SKY 4 is not displayed, try the following.
  (※Make sure the smart watch is turned on, hold the smart watch close to the smartphone, and search the smartphone app again).
- ⑤ After selecting, the popup window "Do you want to pair with SKY 4?" select pairing.

Operating picture (Image SKY 4)

After the setup is complete, you can set it from the center of the application.

# Function introduction

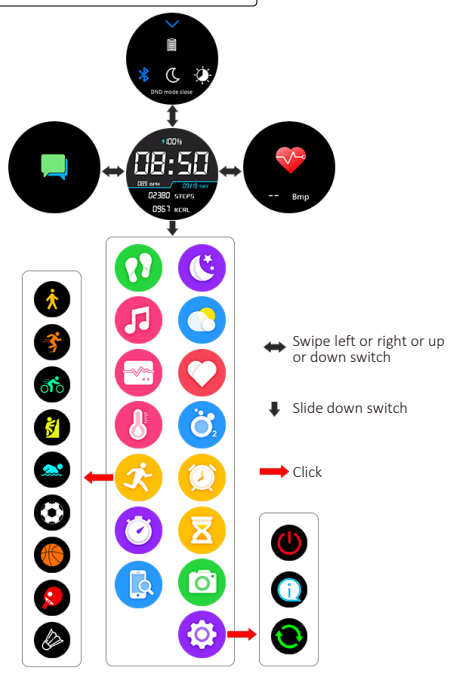

#### Settings notes

- When the smartphone is Android, the settings for message notifications may vary depending on the model.
- If display info is not turned on in your smartphone settings, the message may not appear on your phone.
   Please change your smartphone's display settings.

#### Change the screensaver and language

- ①Ensure that the FunDo application and device are connected.
- When the device connects to FunDo APP, the device will automatically change according to the language of the smartphone (the unsupported language will not automatically change).

0&A

- Q: If exercise, sleep and heart rate data are not synchronized to APP.
- A: Please try disconnecting bluetooth (the SKY 4 on your smartphone should also be ignored) and reconnect it.
- Q: The watch side did not receive the push message.
- A: Please make sure that the FunDo APP is running in the background and that the message notification is enabled. (Auxiliary function also needs to be turned on).
- Q: If the watch can't have the screen lighted up.
- A: Please connect the watch to the charger.

#### Matching error

### [Confirmations]

- Be sure to turn on the bluetooth of your mobile phone. (If OFF, the connection will be released).
- Bluetooth, wireless-intensive environment, smartphone updates and so on may lead to incorrect connection with the device.

#### [How to solve it]

- Remove the device from the FunDo APP.
- ② Remove the device from the bluetooth settings of the smartphone.
- Turn off bluetooth, GPS and FunDo APP.
   XTo close the application, please confirm the use of the smartphone. In addition, if you do not know the use, it is recommended to restart the smartphone.
- ④ Start FunDo APP to connect to the device.

### No message push received

#### Android mobile phone settings:

- ① Confirm that the message push switch is turned on in the mobile phone setting.
- Confirm that the message can be displayed normally in the mobile phone notification bar, and the watch message push is done by reading the mobile phone notification bar message, if there is no message in the mobile phone notification bar, the watch will not be able to receive the push. (You need to find the notification settings in the mobile phone settings and turn on the notification switch of WeChat, Whatsapp, Phone, Messages, etc).
- ③ Open the auxiliary function settings FunDo APP. (Find the auxiliary function in the mobile phone settings and open the auxiliary function settings of FunDo APP).

#### iPhone settings:

- ① Confirm that the message push switch is turned on in the FunDo APP.
- ② Confirmation messages can be displayed normally in the iPhone notification bar. (You need to find the notification settings in the iPhone settings, turn on the notification switch of WeChat, Whatsapp, Phone, Messages, etc).

#### Matters needing attention

- The device should be kept clean. Especially in the place where the device comes into contact with the body, please keep clean and avoid excessive moisture.
- Please do not fasten the strap too tightly.
- Please do not apply cosmetics on the wrist in the wearing state.
- If you notice any skin problems, please stop using this product.
- If you have any questions about the product or application, please contact the distributor.
- Don't bang on the product.
- Please do not use this device in the bathtub or the sauna room or any high-temperature, high-humidity place, in order to avoid breakdown.
- Device measurement values are for reference only, please note that it cannot be used for medical purposes.

#### Product quality assurance manual

# Warranty and after-sales service

Warranty period: within 12 months from the date of purchase.

Free repair:

During the warranty period, you can repair product failures free of charge by showing receipts and quality assurance statements and contacting the store where you purchased the product. The customer will be responsible for the freight at the time of return. Otherwise, the following reasons do not meet the requirements for free repair:

1. Product damage caused by customer's own disassembly.

2. The product is damaged due to the influence of immutable factors.

3. Water and other liquid damage to COLMI smart watch.